# OpenID 帳號漫遊服務開通

【檢查教師帳號 OpenID 是否已開通,可以從精緻網以教師身分登入,選取左方 基本資料維護/檢視教師資料維護,可以看到個人 OpenID 開通狀態,若開通狀 態為否,請依下列步驟進行開通。】

| (a) Mail2000电子信相aan × ↓ ● 最表的中小学仪会反驳5 × / □ 確認 | 秋即带束铁辰轩煊纳 ×      |                                                                      |
|------------------------------------------------|------------------|----------------------------------------------------------------------|
|                                                | er               |                                                                      |
| 應用程式 G Google 🗋 嘉義縣政府 行政資訊 🥹 Mail2000章         | 1)公文整合資訊系統 1)    | 精微軟師專業發展評計 🔮 嘉義縣教育網路線上計 🔮 嘉義縣中小學校長及計 🔮 嘉義縣教育資訊網 - E 🗋 教育部中小學教師專訓 🗋 嘉 |
| - 雁藏功能列<br>您好! 登出                              | ■ 登入首頁 / 基       | 本資料維護 / 教師基本資料管理                                                     |
| 王大明 進入ePortfolio<br>教師(個人) ▼                   | * 為必填(如有疑義       | 確定儲存<br>,請洽系統服務團隊)                                                   |
|                                                | ■帳號資料            |                                                                      |
| 基本資料維護                                         | *姓名              | 王大明                                                                  |
| - <b>教師資料管理</b><br>- 我的研習紀錄                    | * 身分證<br>統一編號    | A123456789                                                           |
| 專業成長計畫                                         | /居留證號            |                                                                      |
| 評鑑與認證相關作業(教師)                                  | * 帳號             |                                                                      |
|                                                | * Email          | 123456 @gmail.com                                                    |
|                                                | *密碼              |                                                                      |
|                                                | * 密碼確認           |                                                                      |
|                                                | OPEN ID 開通<br>狀態 | 「是」                                                                  |

#### 1. 再次進入精緻網網站 <u>https://atepd.moe.gov.tw/</u>,或先登出

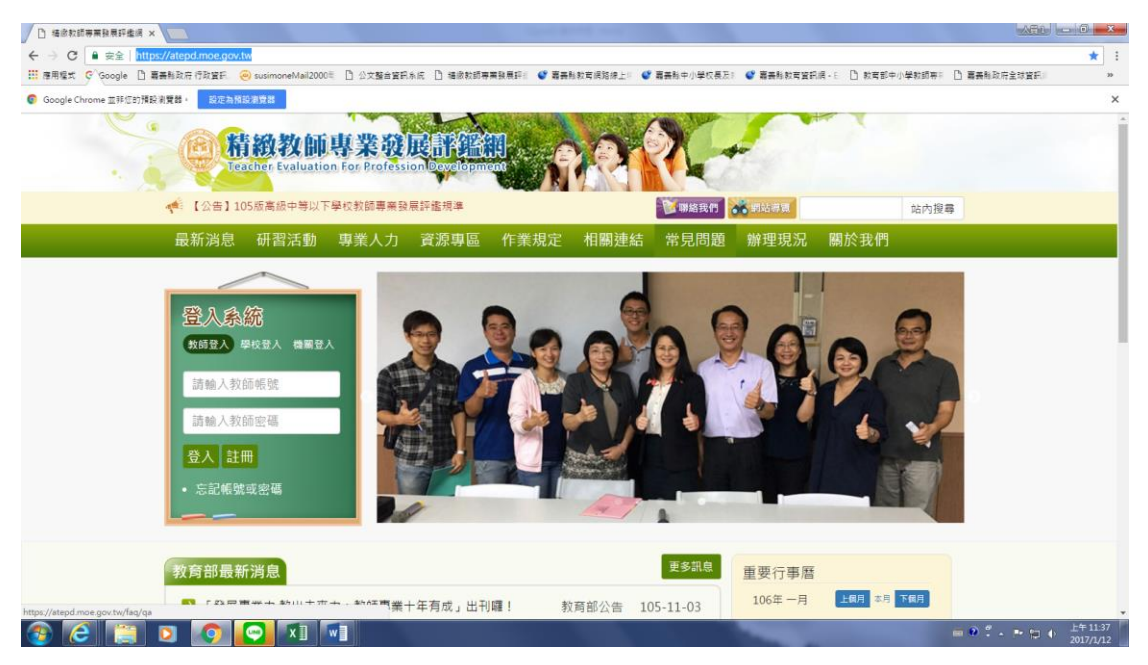

請先不要做任何登入動作

2. 點選選單研習活動/線上課程

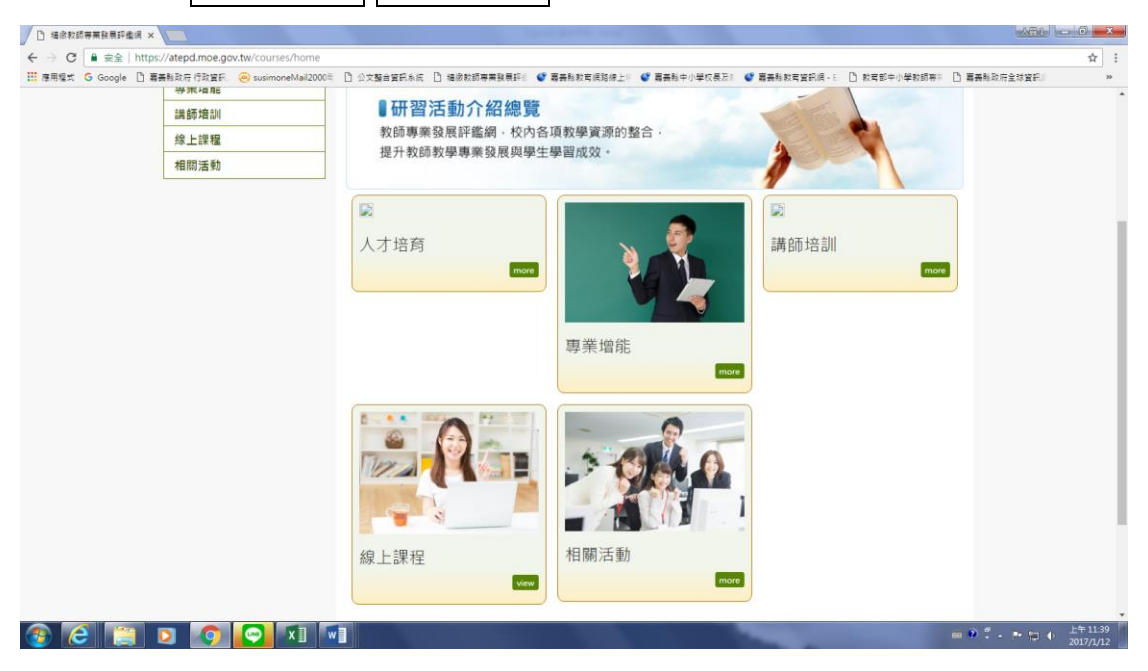

3. 點選線上課程後將會開一個新視窗連結進入

## (輕量化)中小學教師專業發展線上課程學習平台網站

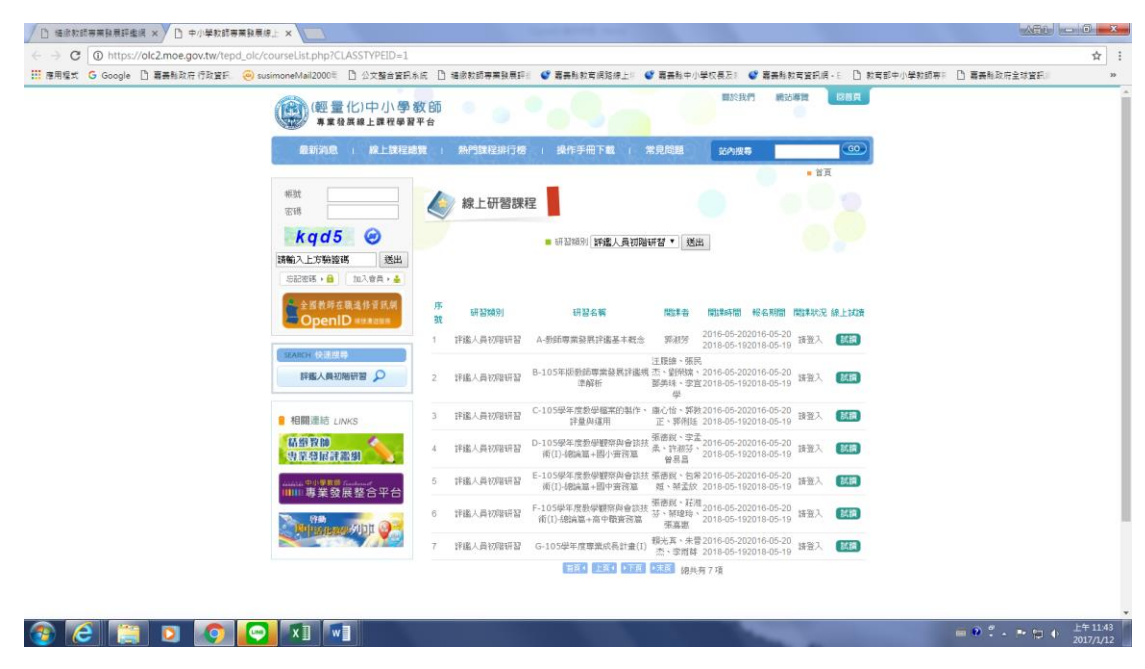

#### 4. 點選頁面左邊連結按鈕(如下圖)

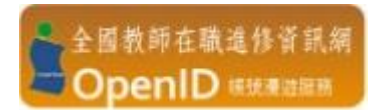

### 點選後會進入登入畫面

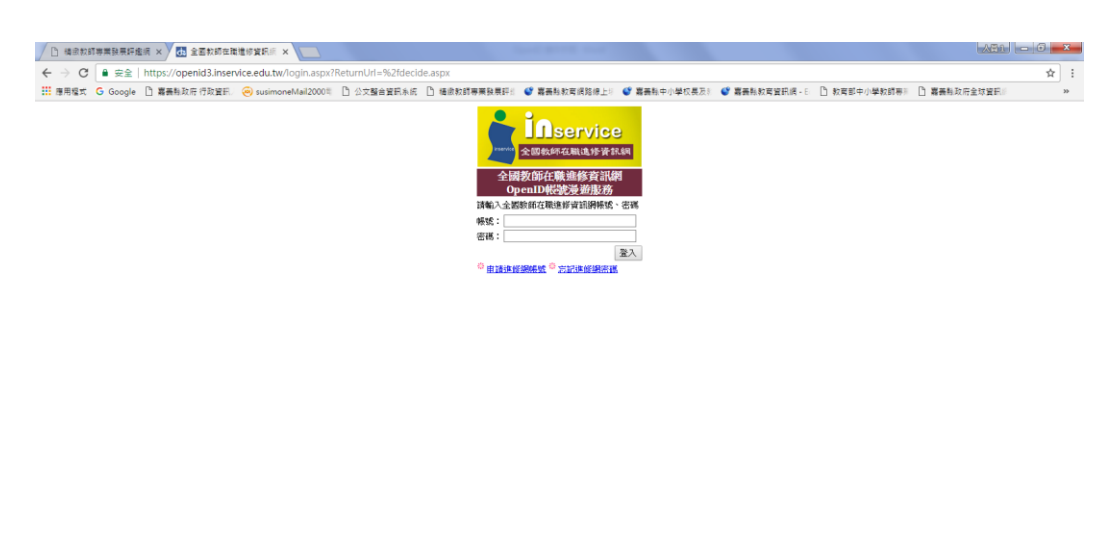

🛞 🧀 📋 🖸 💽 🔽 🖬 🛷

5. 輸入全國教師在職進修資訊網帳號密碼登入,登入後會

出現以下畫面,按登入按鈕進入

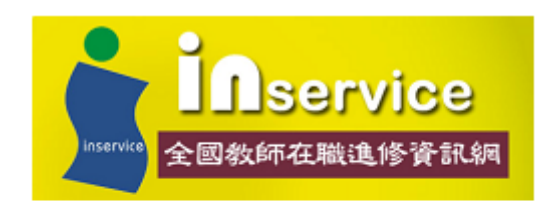

您的登入資料即將導向到下列網站 http://olc2.moe.gov.tw 並傳送下列個人資料:

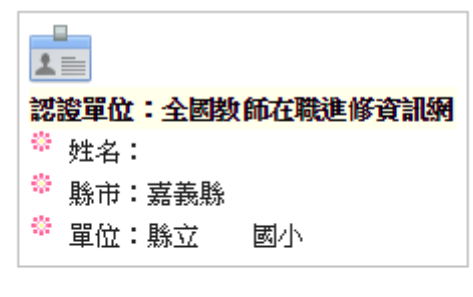

是否確定?

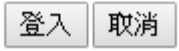

#### 6. 登入進入後會出現以下畫面

| 用程式 G Google | 日 嘉美科政府行政資料 | isusimoneMail2000              | D 公文整合資訊条紙           | ☐ 播放数的事業發展評估                                       | ● 器器制款育规路缘上                | ♥ 裏長利中小毎                           | 収美及1 🔮 嘉課                         | <b>新社教育資訊網 - E</b>     | ① 教育部中小学教師 | 専門 凸 裏長も取行全球貿易に |  |
|--------------|-------------|--------------------------------|----------------------|----------------------------------------------------|----------------------------|------------------------------------|-----------------------------------|------------------------|------------|-----------------|--|
|              |             |                                | 化)中小學教育              | 新 · · · · · · · ·                                  |                            |                                    | 關於我們                              | 網站導致 📃                 | BR.        |                 |  |
|              |             | 最新消息                           | 1 線上課程總費             |                                                    | (操作手册下数)                   | 常見問題                               | 送內搜尋                              |                        |            |                 |  |
|              |             | #31<br>密碼                      |                      |                                                    | 1                          |                                    |                                   | . 11                   | 0          |                 |  |
|              |             | <b> たち</b> 時間 入上方粉 提び お記念様 ・ 自 |                      |                                                    |                            |                                    |                                   |                        |            |                 |  |
|              |             | 全国教师在<br>OpenII                | 就進终資訊明<br>D vasangan | 該輸入您於新師專業發展的<br>專業發展該上課程學習平1<br>碼,即可登入使用報號集9<br>報號 | 锌邃網或中小學藝師<br>台註冊之帳號及密<br>壺 | 您商未於數師專<br>業發展線上課程<br>「前往註冊」之<br>遊 | 業發展評鑑網成中-<br>學習平台註冊,讀<br>按超進行註冊,則 | 小學藝師專<br>點選以下<br>建立轉號漫 |            |                 |  |
|              |             | SEARCH SSEE                    |                      | 密碼<br>(送出                                          |                            |                                    | 前往註冊                              |                        |            |                 |  |
|              |             | 相關連結LIN<br>精節致的<br>要素發展評測      | KS                   |                                                    |                            |                                    |                                   |                        |            |                 |  |
|              |             | 明明·明·曹荣爱望                      | 整合平台                 |                                                    |                            |                                    |                                   |                        |            |                 |  |
|              |             |                                |                      |                                                    |                            |                                    |                                   |                        |            |                 |  |
|              |             | Contraction and                |                      |                                                    |                            |                                    |                                   |                        |            |                 |  |

7. 請在左邊輸入精緻網登入帳號密碼(若教師在職進修網與 精緻網帳號密碼不同時),輸入後按送出按鈕,頁面就會 自動連結至精緻網。

8. 此時 OpenID 即開通完成,當您再次登入(輕量化)中小學 教師專業發展線上課程學習平台網站時便不會看到開通

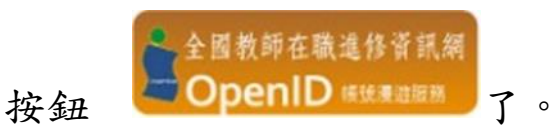

 進行完開通作業後,完成研習時數就可以同步核發至教 專網(精緻網)及教師進修網了。